## スマートバンク [振込手数料設定変更] マニュアル

## ソフトの手数料変更操作につきましては、振込指定日を「9月30日」とする振込操作終了後 に対応してください。

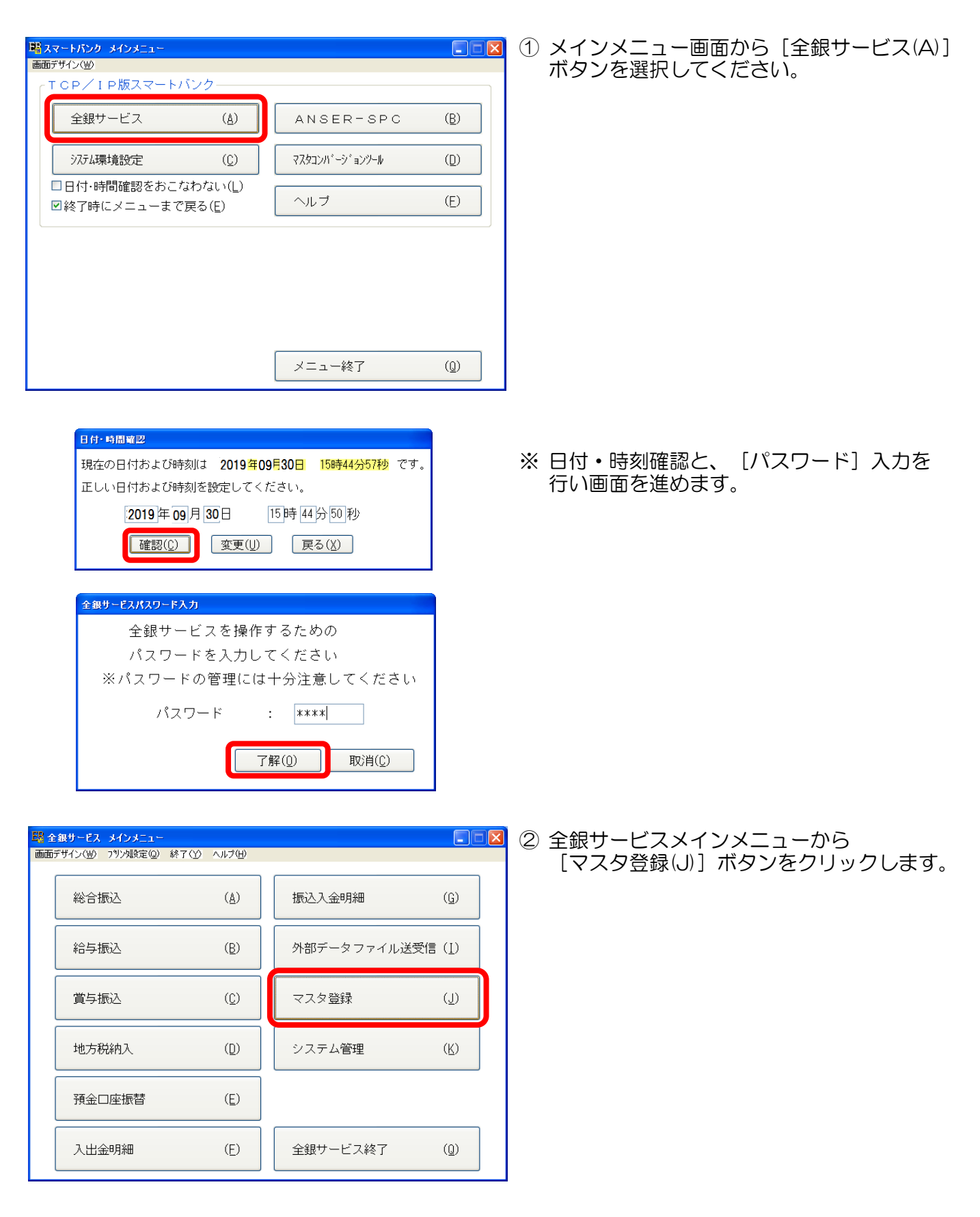

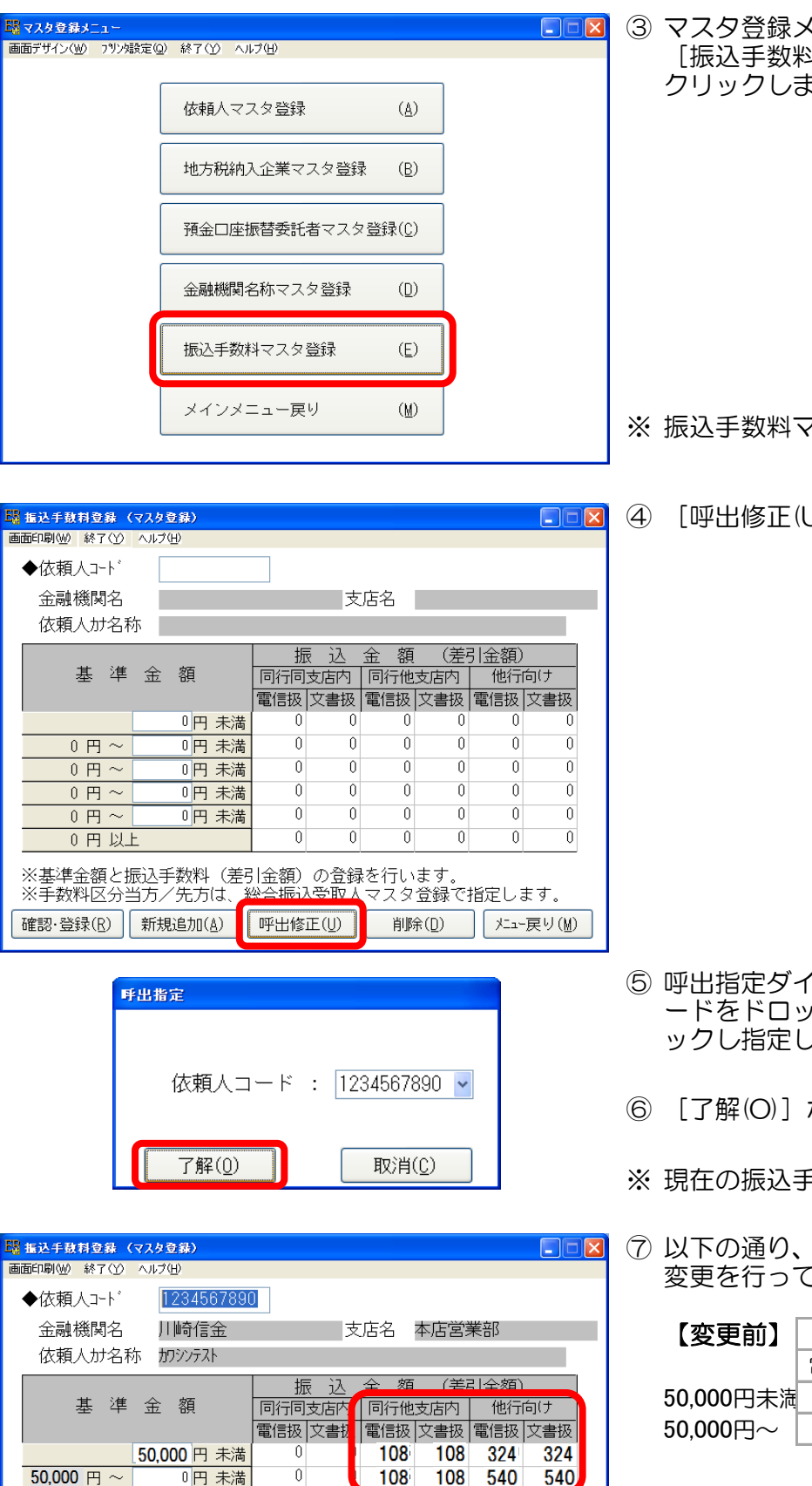

Û

0

Û

Û

呼出修正(U)

※基準金額と振込手数料(差引金額)の登録を行います。 ※手数料区分当方/先方は、総合振込受取人マスタ登録で指定します。

Û

Û

Û

Û

Û

0

削除(<u>D</u>)

Û

Û

Û

0

Û

Û

メニュー戻り(M)

0円 未満

0円 未満

0円 未満

0円~

0円~

0円~

0円以上

確認·登録(R) 新規追加(A)

③ マスタ登録メニューから [振込手数料マスタ登録(E)] ボタンを クリックします。

※ 振込手数料マスタ登録画面が表示されます。

④ [呼出修正(U)] ボタンをクリックします。

- ⑤ 呼出指定ダイアログで、対象の依頼人コ ードをドロップダウンリスト ▼ をクリ ックし指定します。
- ⑥ [了解(O)] ボタンをクリックします。
- ※ 現在の振込手数料登録内容が表示されます。
- ⑦ 以下の通り、基準金額及び手数料金額の 変更を行ってください。

| 【変更前】     | 同行他 | 支店内 | 他行向け |     |  |
|-----------|-----|-----|------|-----|--|
|           | 電信扱 | 文書扱 | 電信扱  | 文書扱 |  |
| 50,000円未流 | 108 | 108 | 324  | 324 |  |
| 50,000円~  | 108 | 108 | 540  | 540 |  |

| 【変更後】     | 同行他 | 支店内 | 他行向け |     |  |
|-----------|-----|-----|------|-----|--|
|           | 電信扱 | 文書扱 | 電信扱  | 文書扱 |  |
| 50,000円未満 | 110 | 110 | 330  | 330 |  |
| 50,000円~  | 110 | 110 | 550  | 550 |  |

0

Û

Û

| ■ 振込手数料登録 (マスタ<br>ままの別/44 はマハク ▲リゴ     | 登録)<br>200       |          |                        |       |                  |                    |       |
|----------------------------------------|------------------|----------|------------------------|-------|------------------|--------------------|-------|
| ◆依頼人コード                                | 1234567890       |          |                        |       |                  |                    |       |
| 金融機関名 川崎信金 支店名 本店営業部<br>依頼人か名称 カワシンテスト |                  |          |                        |       |                  |                    |       |
| 其准                                     | 金麵               | <b>振</b> | 这                      | 全如    | <b>(差</b><br>支庄内 | <b>리 순 姑</b><br>他行 |       |
|                                        |                  | 電信扱      | ( <u>文</u> )日内<br>(文書扨 | 電信扱   | 文書扱              | 電信扱                | 文書扱   |
| 50 000 円 ~                             | 50,000円未満        |          |                        | 110   | 110              | 330                | 330   |
| 0円~                                    | 0円未満             | 0        | 0                      |       | 0                | 000                | 000   |
| 0円~                                    |                  | 0        | 0                      | 0     | 0                | 0                  | 0     |
| 0円~                                    | 円 木満<br>L        | 0        | 0                      | 0     | 0                | 0                  | 0     |
| ※其進金額と振込毛粉料(美己金額)の登録を行います              |                  |          |                        |       |                  |                    |       |
| <u> </u>                               | 当方/先方は、          | 総合批      | 夏/ 0/9<br>長込受明         | ショネで1 | スタ登録             | 。<br>まで指対          | Eします。 |
| 確認·登録( <u>R</u> )                      | 新規追加( <u>A</u> ) | 呼出修      | Œ(U)                   | 削     | 余( <u>D</u> )    | *=1-               | 戻り(M) |

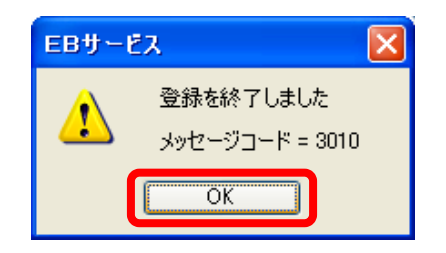

⑧ 振込金額の変更が終了したら
[確認・登録(R)] ボタンをクリックします。

- ⑨ [OK] ボタンをクリックします。
- ※ かわしんー括振込口座が複数ある場合は、 手順④、⑤の依頼人コード呼出指定にて、 他の依頼人コードを指定し、引き続き手順 ⑥~⑨まで操作を行ってください。

## 以上で、振込手数料変更作業は終了となります。

[メニュー戻り(M)] ボタンをクリック、[メインメニュー戻り(M)] ボタンをクリックして 作業を終了してください。

| 【備考】 振 | 込手数料変更が反映され。 | こいることを確認するには、 | 総振データ作成画面にて行います。 |
|--------|--------------|---------------|------------------|
|--------|--------------|---------------|------------------|

| 👪 振込金額入力 (総合振込)         |                  |                   |           |              |     |   |
|-------------------------|------------------|-------------------|-----------|--------------|-----|---|
| 編集(E) 画面印刷(W)           | 力士⇔漢字(Z) 内訳入力(U) | 振込先纏め( <u>G</u> ) | ヘルプ(日)    |              |     |   |
| 金融機関名 カワサキシンキン 支店名 ホンテン |                  |                   | 預金種目 普通預金 |              |     |   |
| 依頼人力ナ かジンテスト            |                  |                   |           | 口座番号 1234567 |     |   |
| コード1                    | 受取人名漢字           | - 2               | 区 支払金額    | 振込金額 📑       | 手数料 | E |
| 1                       | かわしん大師           | 1                 | 35,000    | 34,890 1     | 110 |   |
| 2                       | みずほ川崎            | 7                 | 7 10,000  | 9,670 1      | 330 |   |
| 3                       | みずほ本店            | 1                 | 7 50,000  | 49,450 1     | 550 |   |

※ 同行他支店と他行向け50,000円未満、他行向け50,000円以上で、支払金額に対する 手数料金額が変更後の金額に反映されていることが確認できます。